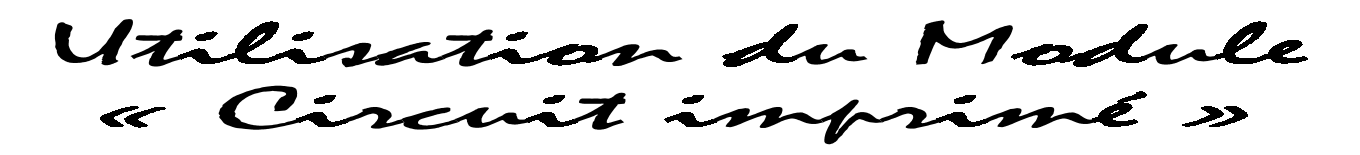

Création d'une empreinte :

Définir boîte... Afficher Boîte...

Sur Big-Ci, il est possible, en cas de besoin, de créer une nouvelle empreinte ou de modifier une empreinte existante. Implantation Dessin Aide

Dans « Implantation », cliquer sur « Créer » : Créer... Ctrl+F8 Cet écran apparaît :

| 🗮 Editeur de composants [SYMBOLE1]                                                                              |     |   |     | ļ   | _ 🗗 🗙  |
|----------------------------------------------------------------------------------------------------|-----|---|-----|-----|--------|
| <u>Fichier E</u> dition <u>V</u> ue <u>P</u> astille <u>D</u> essin <u>B</u> oitier Fic <u>h</u> e <u>A</u> ide |     |   |     |     |        |
|                                                                                                    |     |   |     |     |        |
| Largeur Hauteur Persage                                                                                         |     |   |     |     |        |
| X=101.60 : Y=111.76     Grille = 2.54 mf ♣     Sat t = 1.27 mf ♣                                                | ]   |   |     |     |        |
|                                                                                                    | • • | • |     |     | • •    |
| Mutils de                                                                                                    |     | · | • • |     | •      |
| Préfixe Création de                                                                                             |     |   |     |     |        |
| création de                                                                                                    |     |   |     |     |        |
| l'empreinte · · · · · · · · · · · · · · · · · · ·                                                               |     |   |     |     |        |
|                                                                                                    |     | · | · · | • • |        |
| O dessins, des Édition des                                                                                      | • • | · | · · | • • |        |
| broches                                                                                                    | • • | · |     | • • | •      |
| broches                                                                                                    |     | · | • • |     |        |
|                                                                                                    |     |   |     |     |        |
| —                                                                                                    |     |   |     |     |        |
| - *                                                                                                    |     |   |     |     |        |
|                                                                                                    |     |   |     |     |        |
|                                                                                                    | • • |   |     | • • | •      |
|                                                                                                    | • • | · |     | • • | •      |
|                                                                                                    | • • |   | • • |     | ·      |
|                                                                                                    |     |   |     |     |        |
|                                                                                                    |     |   | ••• |     |        |
| 100% libre C3 Aide en ligne                                                                                     |     |   | Γ   |     | I 2000 |

Nous allons choisir comme exemple, un condensateur ajustable.

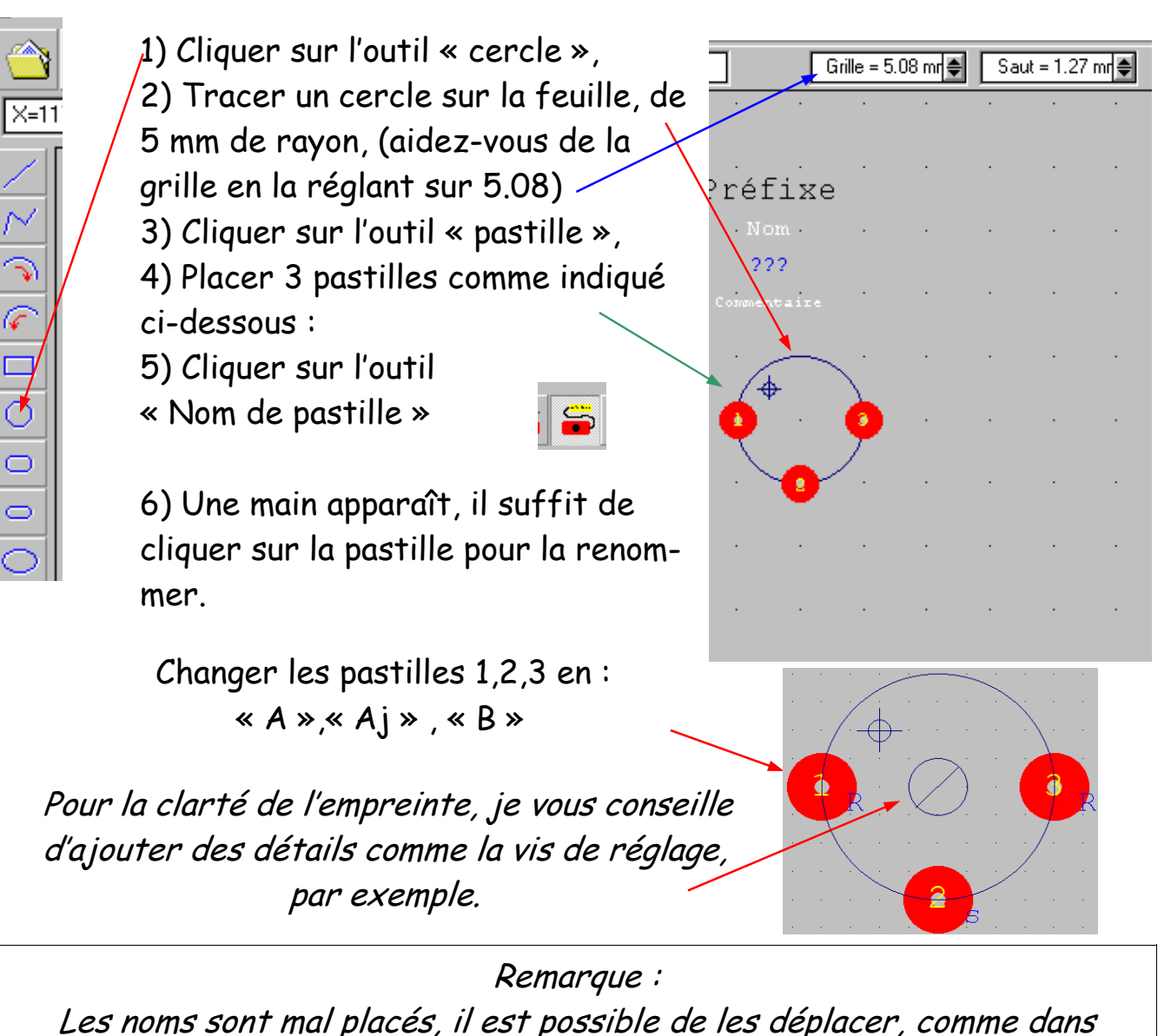

Big-Ci en cliquant sur la croix bleue...

Il est maintenant nécessaire d'éditer l'empreinte, c'est à dire donner ses caractéristiques ainsi que lui associer une image...

Cliquer sur cette icône :

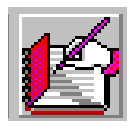

Et l'écran ci-contre apparaît :

Attention ! L'image « C\_ajust » n'existe pas dans BIG-CI. En fait, elle a été scannée, enregistrée en . BMP et placée dans le répertoire « Images » de Big-Ci.

| Nom de l'empreinte : | Nom des bro | ches :    |  |  |  |  |  |
|----------------------|-------------|-----------|--|--|--|--|--|
| Transformateur       | Phsec       | Phsec     |  |  |  |  |  |
| Préfixe :            | Broche      | Nom 🔺     |  |  |  |  |  |
| ТР                   | Broche 1    | Phsec     |  |  |  |  |  |
|                      | Broche 2    | Neusec    |  |  |  |  |  |
| Valeur / Réf :       | Broche 3    | Phpri     |  |  |  |  |  |
| ???                  | Broche 4    | Neupri    |  |  |  |  |  |
| Commentaire :        |             |           |  |  |  |  |  |
| 12V/1.5A             |             |           |  |  |  |  |  |
|                      |             |           |  |  |  |  |  |
| Image (bmp)          |             |           |  |  |  |  |  |
| TRANSFO              |             | <b>_</b>  |  |  |  |  |  |
| <mark>?</mark> Aide  | V OK        | X Annuler |  |  |  |  |  |

| Souveaarde de l'empreinte :                                                                                                    | Enregistrer sous                                                                                                    | X                   |
|----------------------------------------------------------------------------------------------------|----------------------------------------------------------------------------------------------------|---------------------|
| Sauvegarde de l'empreinte :<br>1) Cliquer sur « Enregistrer<br>Sous »,<br>2) Choisir la bonne catégorie de<br>composants, ici « Alimentation »,<br>3) Donner un nom, ici<br>« Condo_ajustable ». | Enregistrer sous Nom du fichier D:\BIGCI3\COMPOS\ALIMENTE\transfo1  Afficheur Alimentation Bobine et self Boitier de montage CMS (composant de surface) Condensateur Connecteur, prise Support de CI (DIL) Diode Divers |                     |
|                                                                                                    | Interrupteur, commutateur<br>Banque personnelle<br>Potemtiomètre<br>Puissance et secteur<br>Relais<br>Résistance<br>Starp de liaison<br>? Aide Nouveau V OK X                                                           | <b>▼</b><br>Annuler |

## UTILISATION DE LA NOUVELLE EMPREINTE DANS BIG-CI :

Dans « Symboles », cliquer sur « Condensateur » puis sur « Condo\_ajustable », l'écran suivant apparaît :

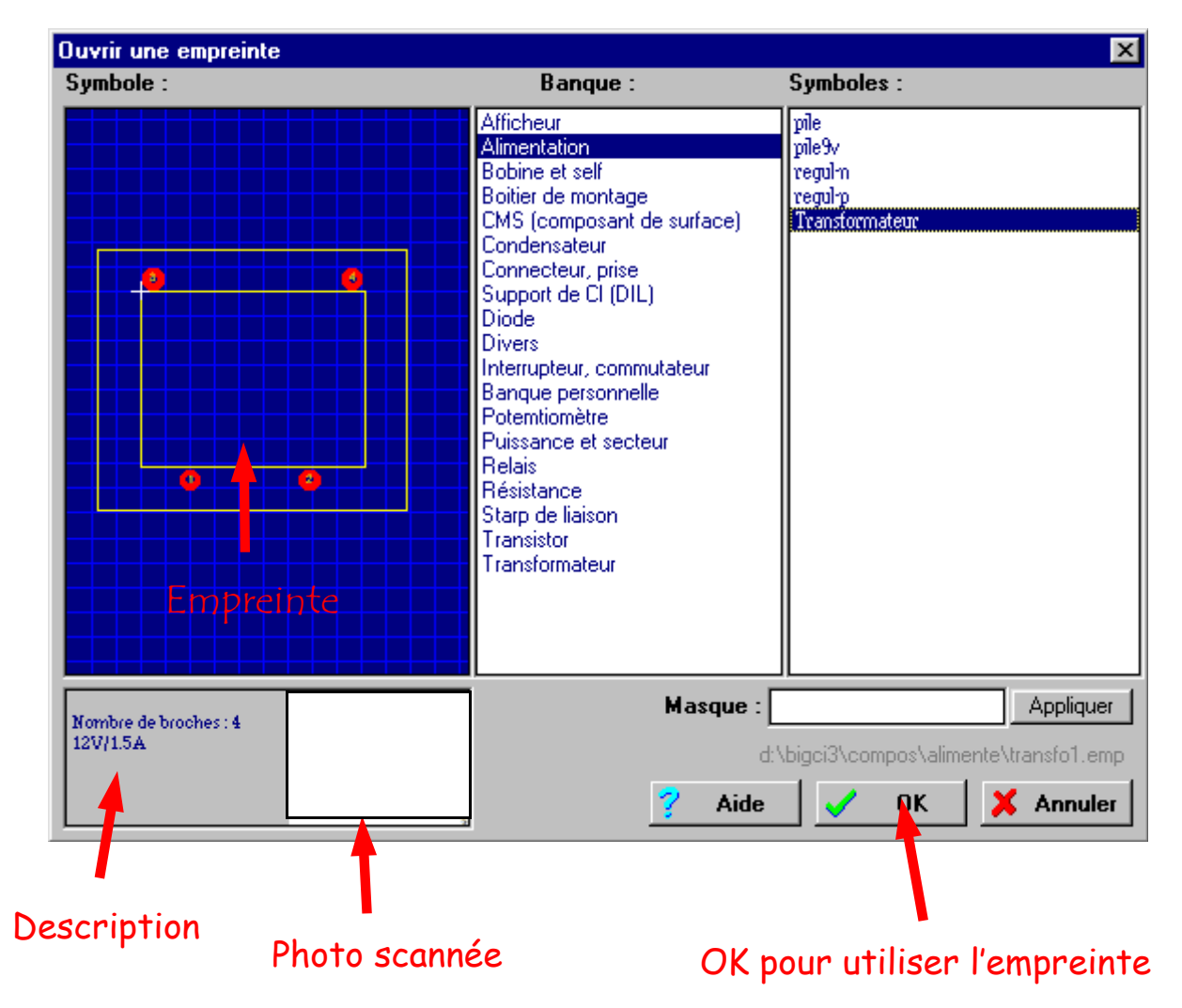